## 5 BƯỚC TỰ PHÒNG CHỐNG VIRUS USB HIỆU QUẢ

Bạn có

Bạn có một chiếc USB? Cho dù bạn chỉ thỉnh thoảng sử dụng nó để sao chép tài liệu giữa các máy thì chắc rằng không dưới một lần chiếc USB của bạn đã nhiễm phải virus.

Có lẽ cũng không phải nói nhiều về những phiền toái mà bạn gặp với với những con virus đáng ghét này. Tuy nhiên bạn hoàn toàn có thể hạn chế những vị khách không mời này xâm nhập vào chiếc USB của bạn.

Virus lây qua USB đã trở nên quá phổ biến hiện nay tại Việt Nam, nhất là khi chiếc ổ di động USB đã trở thành vật bất ly thân của đại đa số học sinh, sinh viên, nhân viên văn phòng.. Những con virus này tự động xâm nhập khi bạn cắm USB của bạn vào một máy tính đã bị nhiễm virus.

Và mỗi khi bạn USB này được đưa vào một máy tính khác, virus lợi dung thói quen sơ hở của bạn mỗi khi click đúp vào biểu tượng ổ đĩa USB trong My Computer để xâm nhập. Tại đây chúng tiếp tục nhân bản và phát tán chính mình bằng nhiều đường. Và đương nhiên nạn nhân tiếp theo sẽ là những chiếc USB khác cắm vào máy.

Tại sao virus có thể lây nhiễm qua USB? Là bởi vì virus sao chép chính nó lên USB, và tạo một file Autorun.inf để kích hoạt tính năng Autoplay của ổ đĩa. Mỗi khi bạn click vào để mở USB thì bạn sẽ vô tình chạy chính con virus này. Thêm nữa, chúng khôn khéo đặt thuộc tính ẩn cho chính mình để tránh bị phát hiện.

Làm thế nào để có thể phát hiện ra được USB có virus hay không? Nếu như bình thường bạn mở USB bằng cách click chuột trái vào biểu tượng USB ở My Computer thì hãy thay đổi thói quen đó. Hãy thử click chuột phải vào biểu tượng ổ USB, nếu như bạn thấy có dòng Autoplay được tô đậm ở vị trí trên cùng, có nghĩa là 90% USB đó đã bị nhiễm virus. Bởi vì bình thường thì dòng chữ tô đậm ấy phải là Open hoặc Explorer thay vì Autoplay.

Điều này còn có thể áp dụng với các ổ đĩa cứng, một vài con virus sau khi lây vào máy còn lây vào Autoplay của các ổ cứng. Quá trình lây vào ổ cứng khiến cho virus vẫn có thể được kích hoạt mà không cần phải sao chép vào Start Up, một nơi vẫn thường xuyên được kiểm tra. Tuy nhiên, các virus USB thường tự đặt nó trong trạng thái ẩn, chính vì vậy tốt nhất bạn nên thường xuyên đặt chế độ xem các file ẩn bằng cách vào My Computer -> Tools -> Folder Options.. -> View -> Chọn Show hidden files and folders và bỏ Hide protected system files. Tự bảo vệ mình như thế chưa đủ. Tốt nhất hãy bảo vệ USB của mình khỏi bị nhiễm virus. Bạn hoàn toàn có thể tự làm được ngay cả khi bạn không phải là một người am hiểu về máy tính.

Thật vậy, nếu như virus lây vào USB của bạn và tìm cách lừa bạn chạy nó qua tính năng Autoplay của USB thì tại sao bạn lại không thử lừa lại nó. Để ý rằng virus USB nào cũng tạo file autorun.inf, vậy thì bạn hãy tạo sẵn file autorun.inf trong USB của mình. Chắc chắn rằng chỉ với bước này bạn đã "qua mặt" được kha khá virus USB rồi.

Nhưng xem ra như thế vẫn chưa đủ, bạn cần phải cấm các con virus thông minh hơn ghi đè file này. Điều này bạn cũng hoàn toàn có thể làm được dễ dàng với USB nếu như bạn chuyển hệ thống file của USB sang NTFS và đặt quyền cấm ghi đè cho file autorun.inf.

Tất nhiên việc chuyển hệ thống files sang NTFS thì USB của bạn sẽ không thể dùng được trên Windows 98/ME, nhưng chắc rằng Windows 98/ME thì cũng không tự động nhận được USB của bạn, hơn nữa Windows 98/ME hiện nay cũng hơi hiếm thấy.

Khi bạn đã sẵn sàng, hãy bắt đầu bảo vệ USB của bạn qua những thao tác đơn giản với Windows XP qua 5 bước sau:

Bước 1: Xác định tên ổ đĩa USB của bạn là gì bằng cách click vào My Computer và xác định ổ USB. Ví dụ như USB của bạn là ổ E: và nhãn là STORAGE

Bước 2: Chuyển đổi hệ thống files sang NTFS bằng cách Click vào Start -> Run, sau đó gõ convert : /FS:NTFS. Ví dụ bạn sẽ phải gõ convert E: /FS:NTFS. Lưu ý, nếu ổ USB của bạn có chức năng ghi âm và nghe nhạc MP3 thì nên bỏ qua bước này. Nếu không, có thể phần mềm chơi nhạc của bạn sẽ không thể chạy các file MP3 được.

Bước 3: Tạo một file autorun.inf với nội dung bất kì, thậm chí để trống cũng được và copy vào thư mục gốc của ổ đĩa USB của bạn.

Bước 4: Click chuột phải vào file autorun.inf bạn vừa tạo và chọn thuộc tính cho file này là readonly, bạn cũng có thể chọn thêm hidden.

Bước 5: Cấm mọi quyền truy xuất vào file autorun.inf bạn vừa tạo bằng cách Click vào Start -> Run, sau đó gõ cacls \autorun.inf /D Everyone. Ví dụ như bạn sẽ gõ cacls E:\autorun.inf /D Everyone

Tất nhiên là không thể nói là an toàn với tất cả các loại virus USB, nhưng phương pháp này cũng phần nào giúp cho USB của bạn an toàn trước đại đa số chuyên lây qua USB hiện nay. Và hơn hết, hãy cài lên máy của mình một chương trình diệt virus đáng tin cậy, đặc biệt nên có tính năng tự động cập nhật thường xuyên. Chúc bạn thành công.